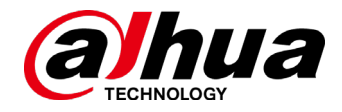

## Инструкция

## Как добавить видеокамеру в приложение DMSS

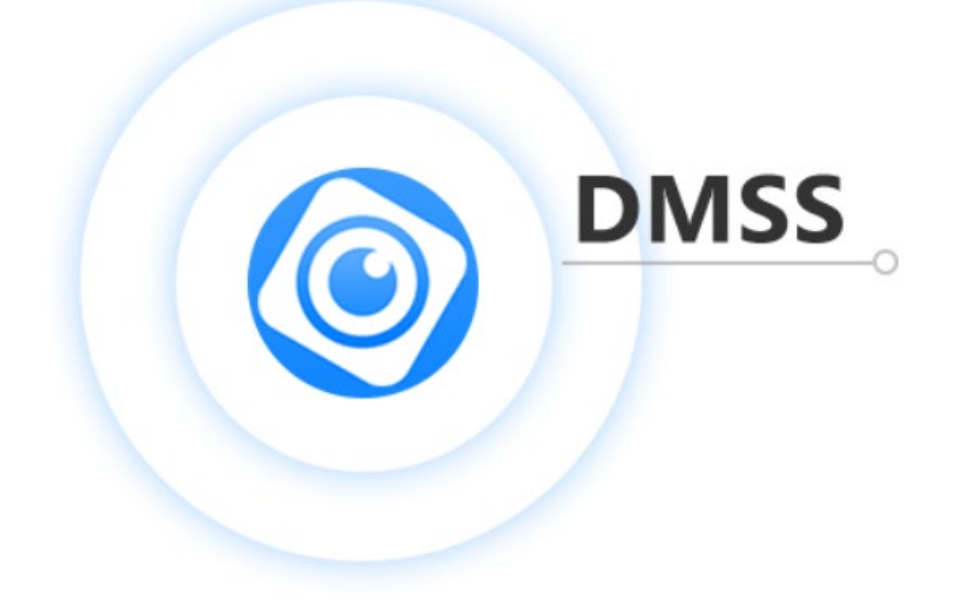

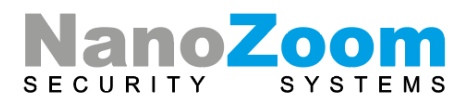

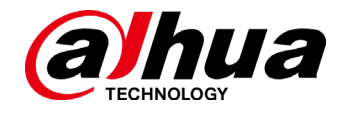

Если вы ранее не использовали приложение DMSS, необходимо пройти процедуру регистрации

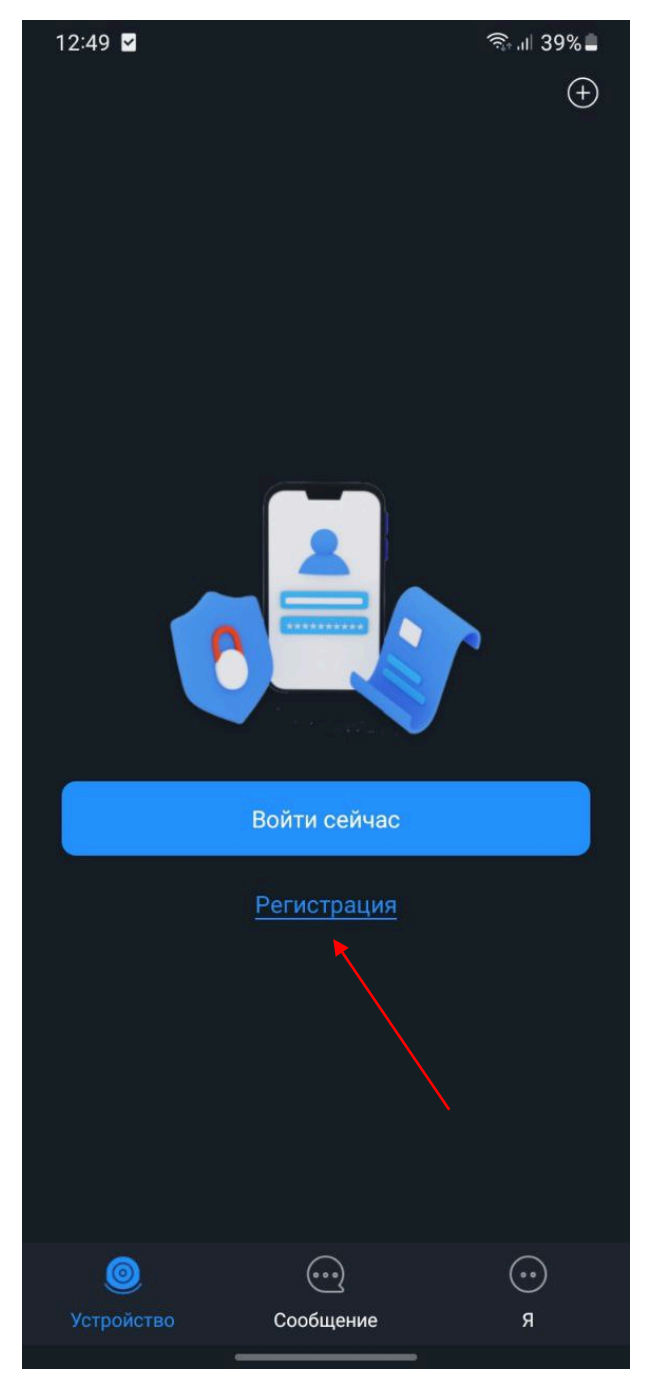

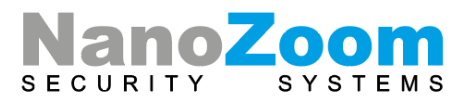

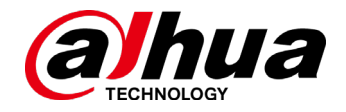

Далее на вкладке «Устройство» нажать кнопку «Добавить устройство»

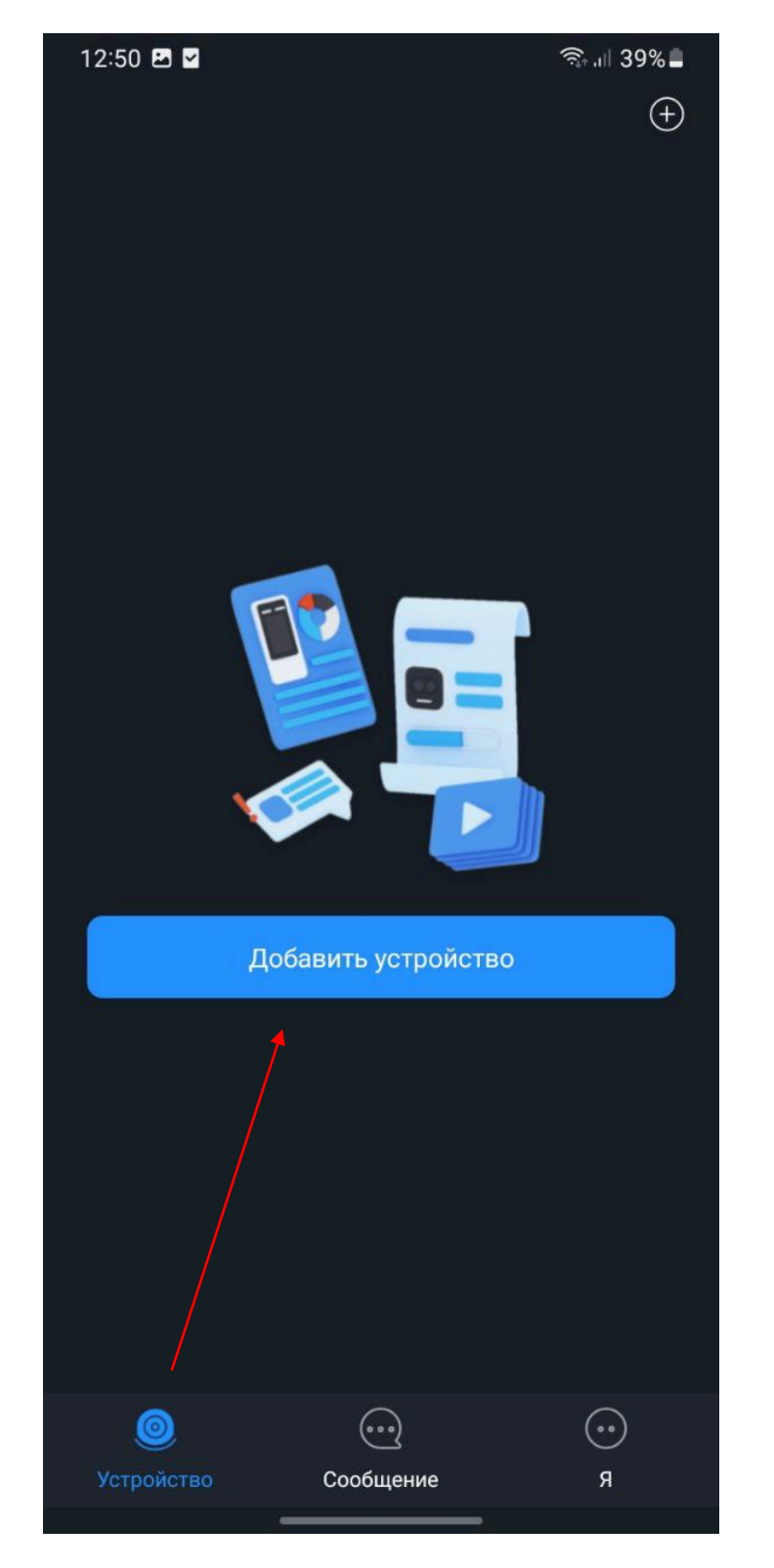

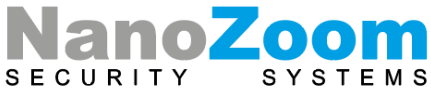

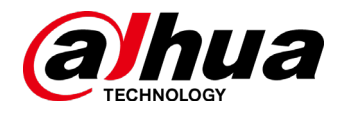

Отсканируйте куар-код устройства для добавления его в приложение. В приложении должны отобразиться серийный номер устройства и код безопасности.

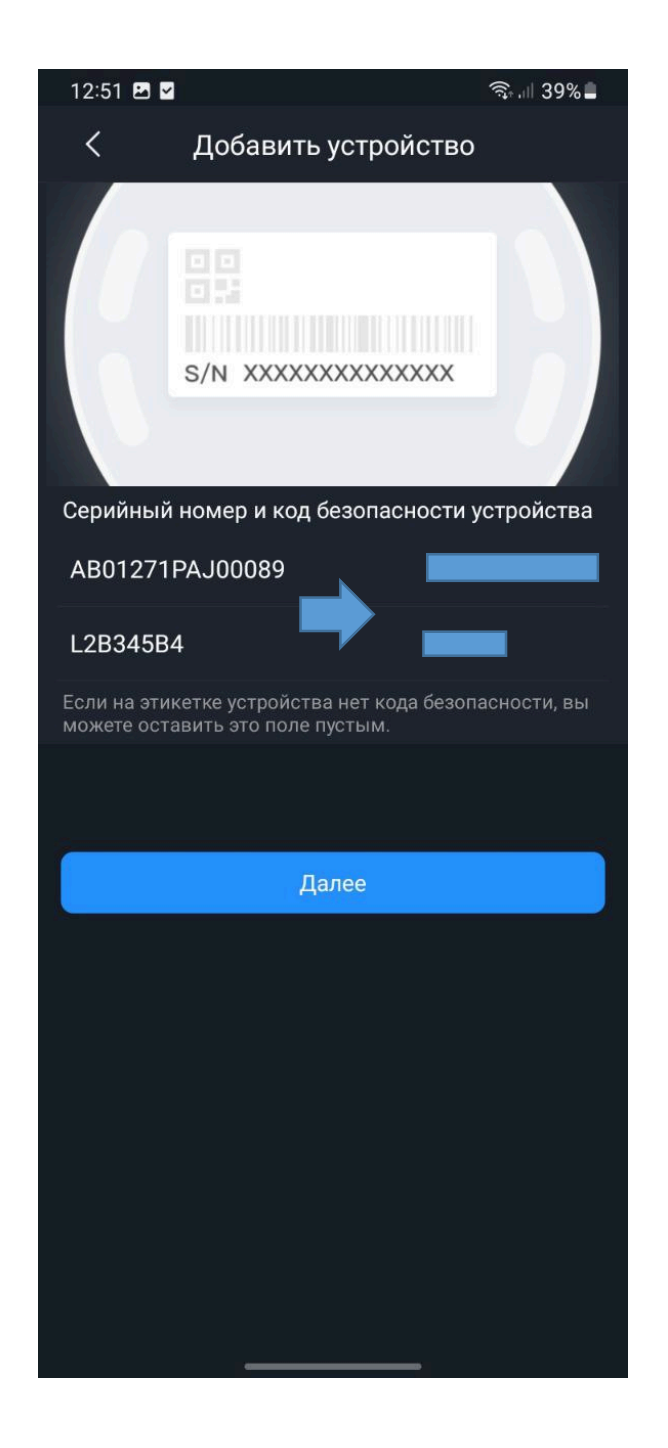

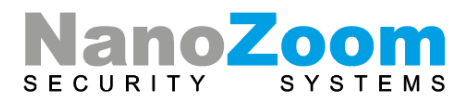

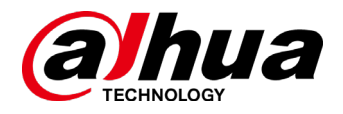

Далее необходимо привязать устройство к сети Wi-Fi. Выбираете из списка свою сеть и вводите пароль от нее. ВАЖНО: телефон с приложением DMSS и камера должны быть подключены к одной Wi-Fi сети.

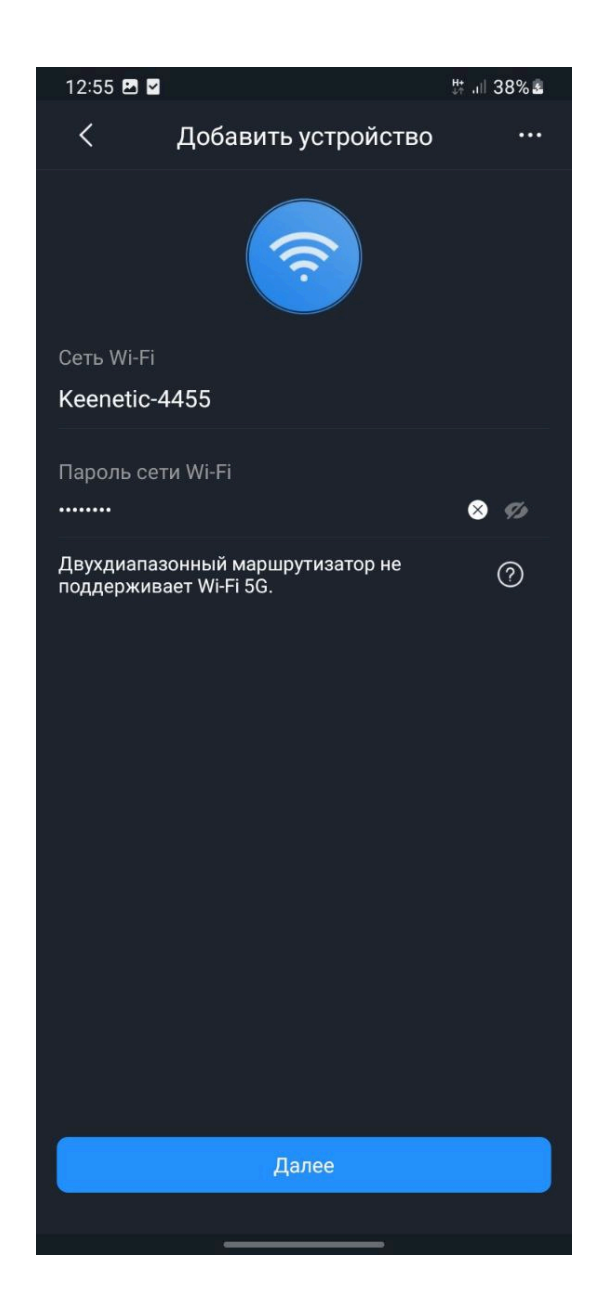

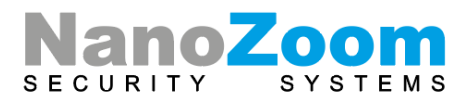

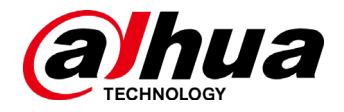

После успешного подключения вы увидите зеленую галочку и настройки камеры. При желании можно поменять имя устройства.

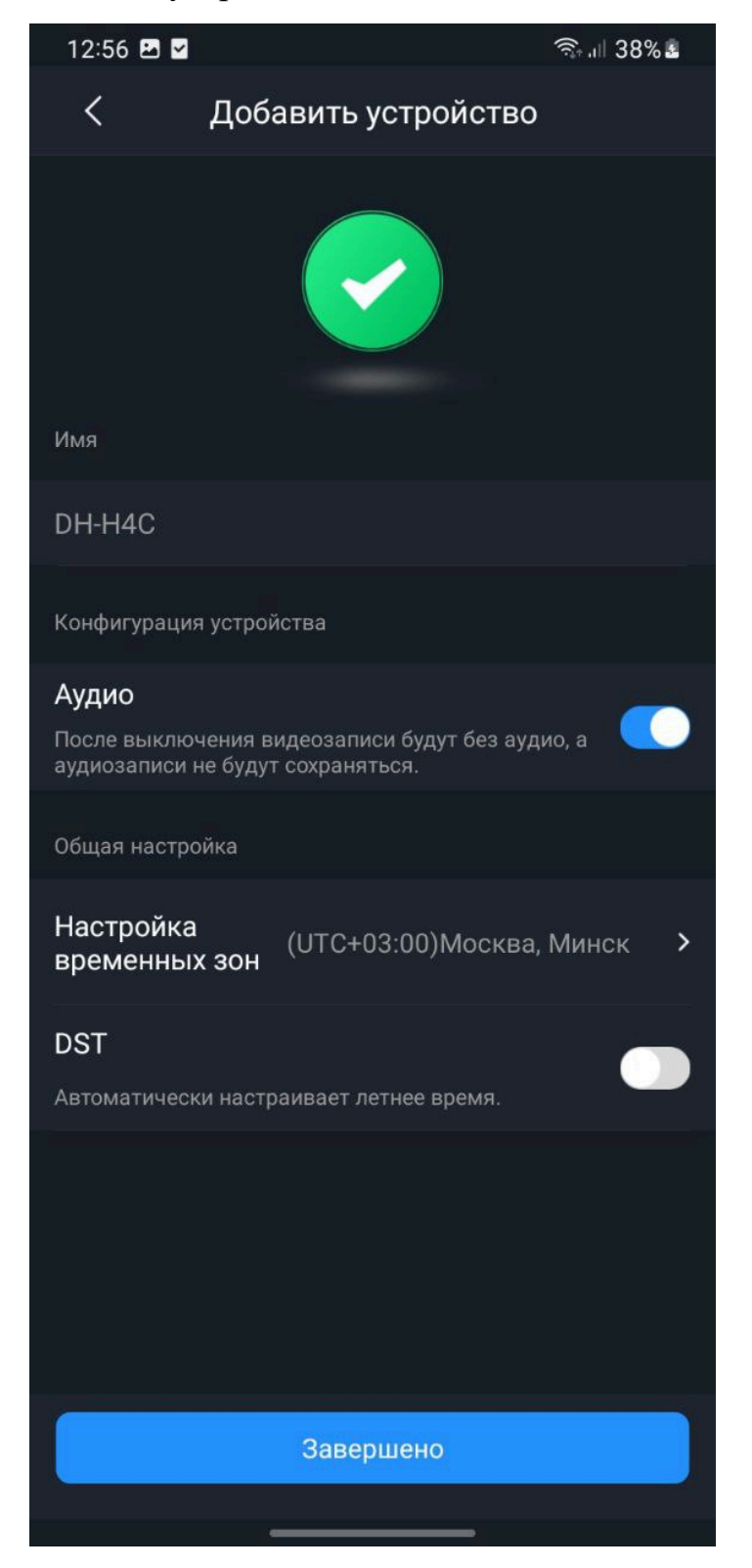

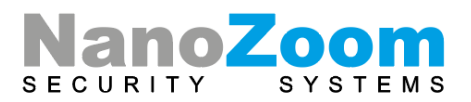

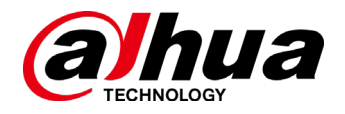

Перед тем, как нажать кнопку «Завершено», вы увидите всплывающее уведомление с подсказкой. Рекомендуем нажать кнопку «Позже» (пароль от камеры менять не нужно, чтобы его не забыть)

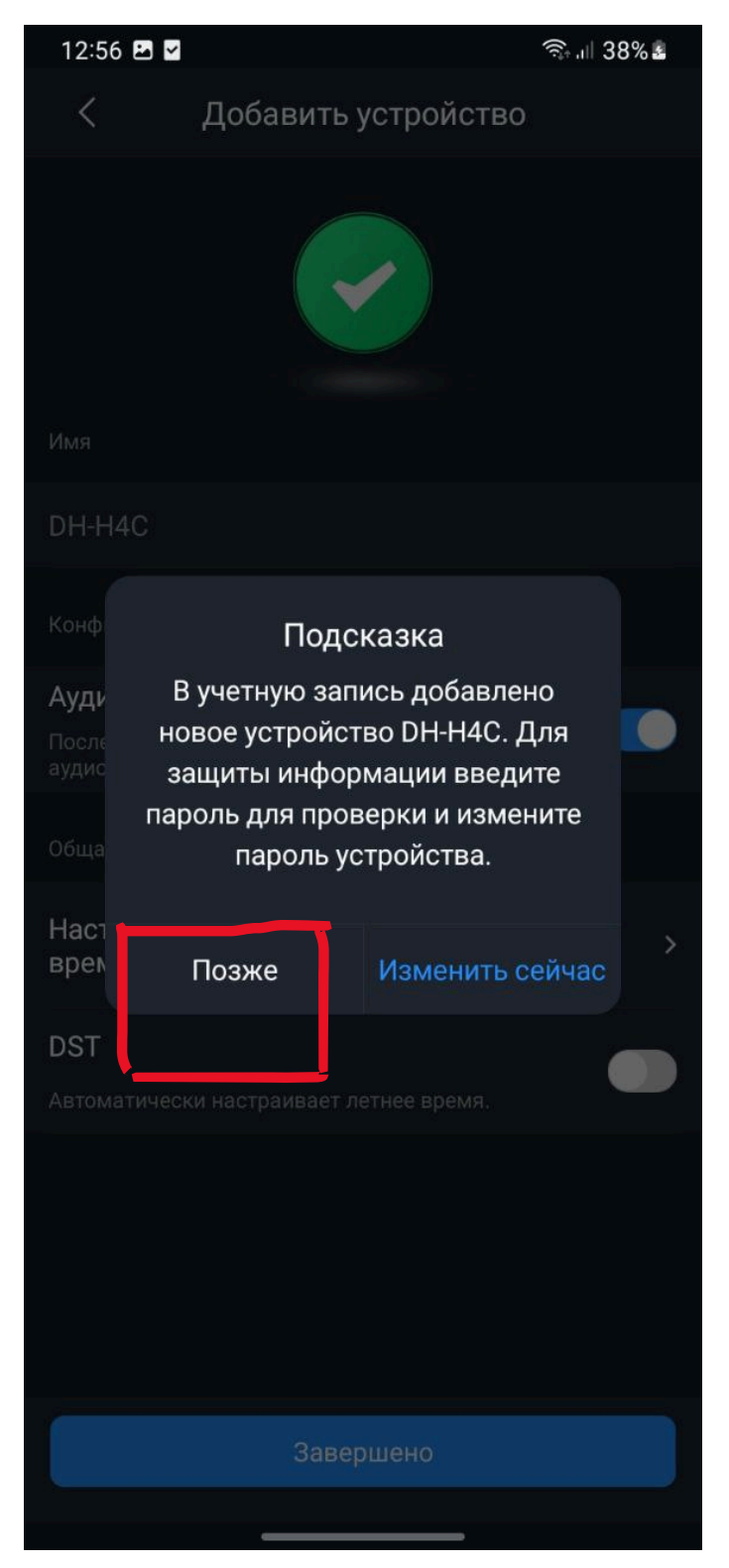

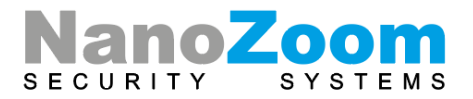

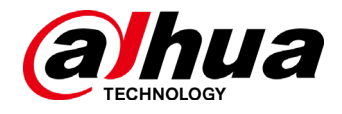

## Поздравляем, ваше устройство подключено!

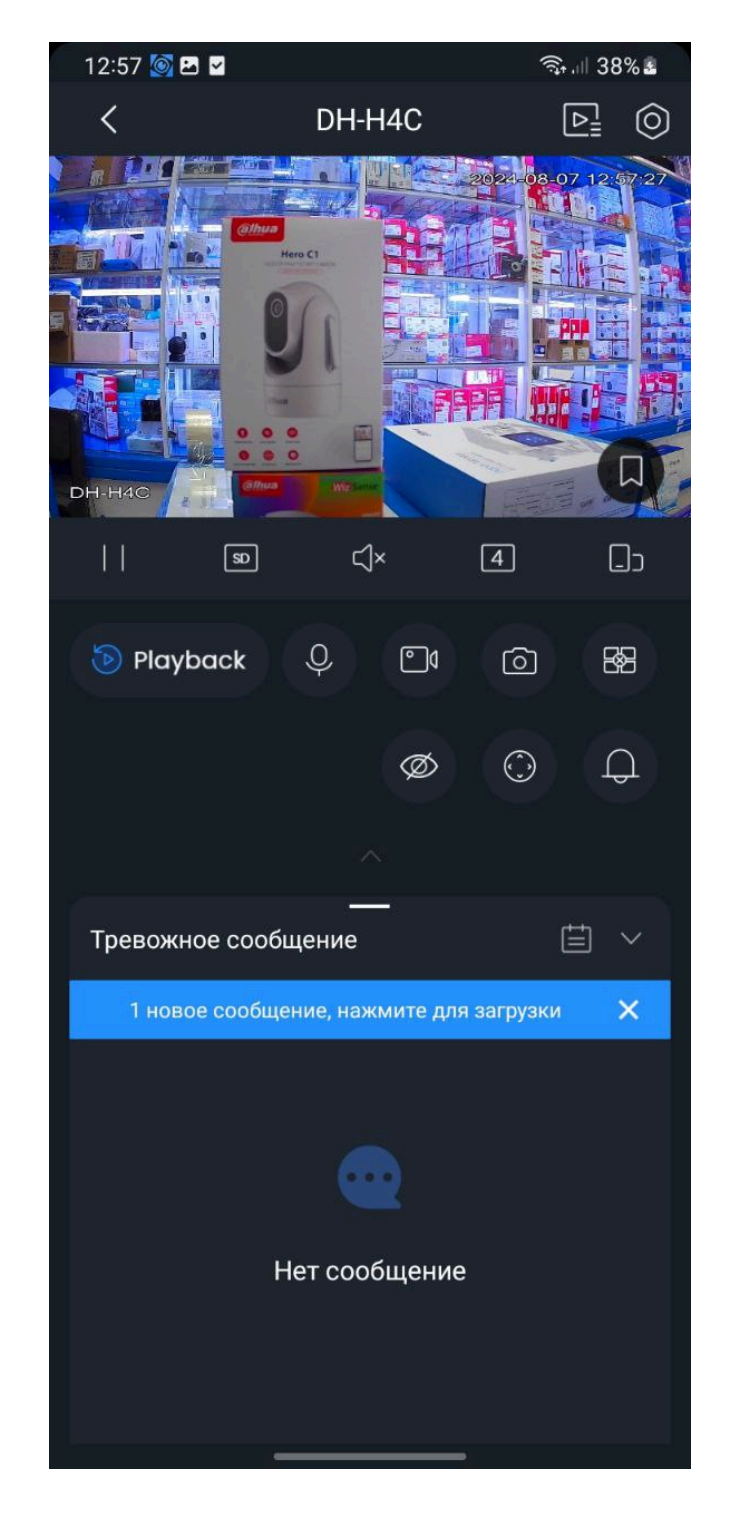

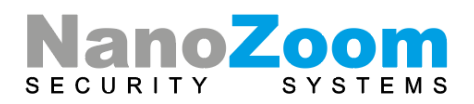